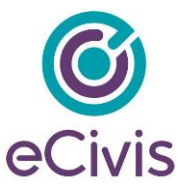

# Frequently Asked Questions- Supporting Applicants in the eCivis Portal

# Overview

The eCivis Portal is where all applicants and subrecipients manage their application and post-award tasks. This FAQ document is intended to help Grantors troubleshoot common Portal challenges for their applicants. If an issue persists, applicants can email <u>doa.grants@doa.ri.gov</u> for technical assistance.

### Frequently Asked Questions and Helpful Hints:

### Accessing Portal

### How to Applicants access the eCivis Portal?

To apply to your specific grant application, the user must click the gray apply button on your grant solicitation:

# **Rhode Island- DEMO**

# **RI COVID-19 Vaccine Distribution**

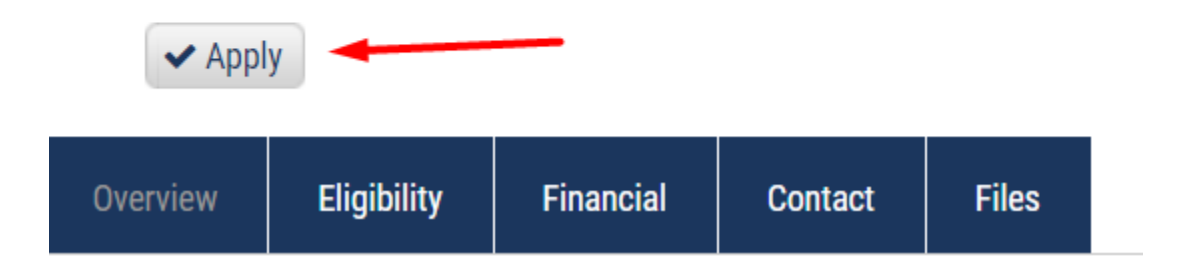

After that initial action, they should log directly into Portal and see their applications, by going to the link: <u>https://portal.ecivis.com/#/login</u>

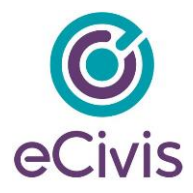

### **Completing Applications**

### Application Profile information is not "auto-filling".

Applicants should ensure the "My Profile" section of Portal is completely filled out and up to date. This will ensure that all corresponding fields are auto populated to each application's profile form.

| <b>o</b><br>eCivis |                       |                          |
|--------------------|-----------------------|--------------------------|
| 🏶 My Applications  |                       |                          |
| 🖤 My Awards        |                       |                          |
| ▲ My Profile       | My Profile            |                          |
|                    | Applicant Information | Organization Information |

# Applicant is applying on behalf of more than 1 organization and applications are getting "mixed" up between their multiple log in's.

Response: Applicants should clear their cookies and cache then sign in again. If the issue persists, applicants should log in utilizing an incognito browser.

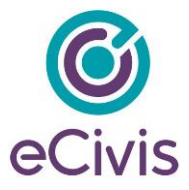

# Applicant cannot find where to submit their Application Budget and Goals

On the Application Submissions page, the Budget and Goals are below the application narrative portion.

| Application Submis  | ssions                                                                                                    |                        |                                                                                                    |                                |                                                                           |        |                                       |       |                 |
|---------------------|----------------------------------------------------------------------------------------------------|------------------------|----------------------------------------------------------------------------------------------------|--------------------------------|---------------------------------------------------------------------------|--------|---------------------------------------|-------|-----------------|
|                     | Please click the " <b>Open</b> " button to begin. You c<br>You cannot move forward until you have comp                                                                                                   | an save a<br>leted you | nd return to this page to edit your Profile<br>r Profile.                                                                                                  | unt                            | il completed. You can view your Profi                                     | file b | y clicking "Edit".                    |       |                 |
|                     | Profile                                                                                                    |                        |                                                                                                    |                                |                                                                           |        | Complete                              | Edit  |                 |
|                     | To begin, click the "Application Process" button<br>submission card.<br>• If the status bar is gray, your submi<br>• If the status bar is blue, there is an<br>• If the status bar is red, there is an e | ssion is<br>action re  | then you return to this Homepage, y<br>under review, and no action needs to<br>quired. Click on the Submission Ca<br>ase reach out to the Administrator of | ou o<br>o be<br>rd te<br>f thi | can see the status of your subm<br>e taken.<br>o complete.<br>is program. | iissi  | on by the colored status bar below th | э     |                 |
|                     | Untitled                                                                                                    | D                      | YMCA Vaccine<br>istribution Project                                                                                                    | F                              | Providence Vaccine<br>Distribution                                        |        |                                       |       |                 |
| Applications Budget |                                                                                                    |                        |                                                                                                    |                                |                                                                           |        |                                       |       |                 |
| Show 10 🛩 entr      | ries                                                                                                    |                        |                                                                                                    |                                |                                                                           |        |                                       | Seard | 12              |
| Project Title       |                                                                                                    | 15                     | Create Date                                                                                                    |                                | Status                                                                    |        | Total Requested                       |       | Actions         |
| N/A                 |                                                                                                    |                        | 04/05/2022                                                                                                    |                                | Draft                                                                     |        | \$0.00                                |       | 1               |
|                     |                                                                                                    |                        |                                                                                                    |                                |                                                                           |        |                                       |       | A sector of the |

# Applications Budget and Goals is not updating with Project Titles

The Project Title autofill's based on the Project Title entered in application narrative. If the applicant just completed the Application narrative section, have them refresh the page and the Applications Budget and Goals section below should update.

# Applicant can't figure out how to enter line items into the Budget

Applicant may email "I cannot fill out the budget – the Ext. Cost and Direct Cost are grayed out and there is nowhere to add my budget line items"

Make sure the applicant is clicking the Budget Category Title to open the section to add line items:

| Budget Items |          |             |          |            |  |
|--------------|----------|-------------|----------|------------|--|
|              | Ext Cost | Direct Cost | Ind Cost | Cost Share |  |
| 1. Personnel | \$0.00   | \$0.00      | \$0.00   | \$0.00     |  |

After they do this, the applicant will have the option to enter the budget into the rows:

|       | Per         | sonnel | Totals:   | \$0.00        |        | \$0.00  |             |
|-------|-------------|--------|-----------|---------------|--------|---------|-------------|
| Title | Description | Units  | Unit Cost | Extended Cost | Cost   | GL Code | Item Type   |
|       |             | 0.00   | \$0.00    | \$0.00        | \$0.00 |         | Direct Cost |

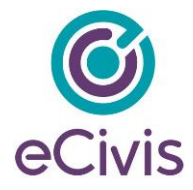

# Log In/Password Issues

#### Log in/password does not work

Ensure the applicant is clicking "Portal" log in on each log in page:

| Welcome | to the Portal                                                                                                    | anna@az.gov                                                                                               | 94                 |
|---------|----------------------------------------------------------------------------------------------------|----------------------------------------------------------------------------------------------------|--------------------|
|         | This service provided by eCivis makes it<br>possible for interested parties to save,<br>collaborate, and apply for solicitations. |                                                                                                    |                    |
|         | Login, or create a free account to start.                                                                                         | (Minimum 8 chars, alphanumeric w                                                                          | ith symbol(s))     |
| eCivis  |                                                                                                    | Portal Login                                                                                              |                    |
|         |                                                                                                    | Grants Network <sup>®</sup> Lo                                                                            | gin                |
|         |                                                                                                    | Forgot Password?                                                                                          |                    |
|         |                                                                                                    | Don't have an account                                                                                     | ?                  |
|         |                                                                                                    | Create an account                                                                                         | 1                  |
|         |                                                                                                    | e <b>Civis Grants Network u</b><br>Use your existing login above and<br>Network <sup>®</sup> Login button | ser?<br>the Grants |
|         |                                                                                                    |                                                                                                    |                    |

### Applicant/Subrecipient reset my password but still cannot log in

The applicant likely didn't use the link in the reset email. Portal passwords will not be correctly reset unless they use the link in the email to get to Portal to reset their password.

#### Applicant created an account but cannot log in.

When an applicant creates a Portal Account, a verification email is sent to the email utilized. The applicant must click on the link provided in the verification email. Ask the applicant to check their spam/junk folder for the verification email.

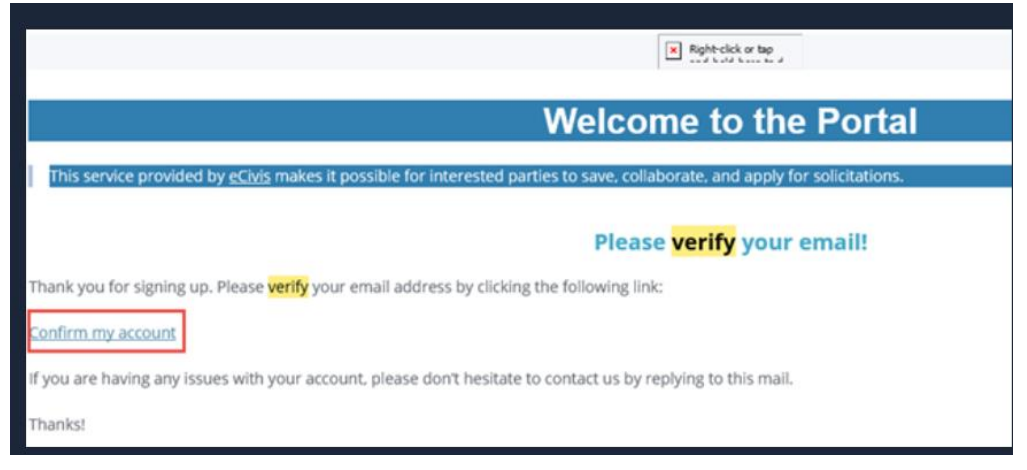

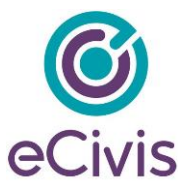

6. Applicant received the below error message when trying to click "Forgot Password":

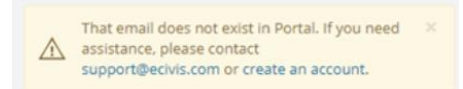

This means the applicant has not created or verified their Portal Account. Instruct them to click "Create Account" when they log into: <u>https://portal.ecivis.com/#/login</u>

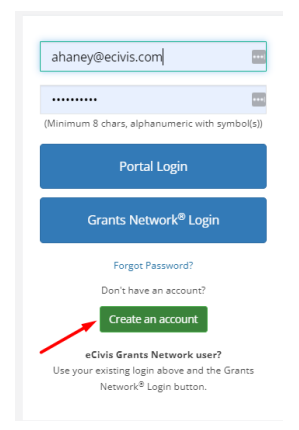